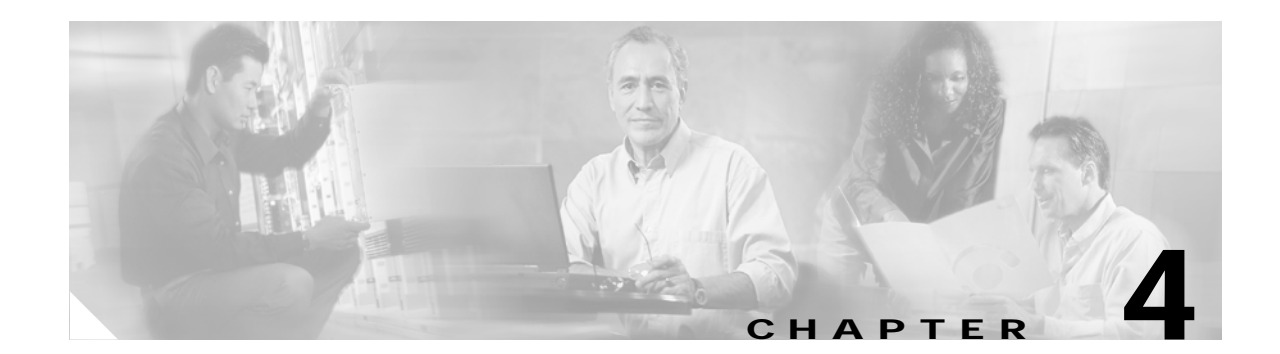

# **Operating and Configuring Cisco SPA**

This chapter contains the following topics:

- After Installing Cisco SPA, page 4-1
- Starting and Stopping Cisco SPA, page 4-1
- Logging In to Cisco SPA, page 4-2
- About Cisco SPA Operation and Configuration Tool Features, page 4-2
- Starting the Cisco SPA Operation and Configuration Tool, page 4-2
- About Using the Tabs in Cisco SPA OCT, page 4-3
- About the Audit Tool, page 4-15
- About the Bulk Load Function, page 4-17

## After Installing Cisco SPA

When you have successfully installed Cisco SPA complete these steps before accessing the application.

- Step 1 Enter Cisco BTS EMS server information to establish a connection with the Cisco BTS EMS 10200 Softswitch (see the "Using the Configuration Tab" section on page 4-8).
- Step 2 Set up a connection to the mail server (see the "Using the Configuration Tab" section on page 4-8).
- **Step 3** Generate and import security certificates to set up a Secure Socket Layer (SSL) connection from the service provider to Cisco SPA (see the "Using the Configuration Tab" section on page 4-8).
- Step 4 If necessary, select the Use Secure HTTP Connections option (see the "Using the Configuration Tab" section on page 4-8).

# Starting and Stopping Cisco SPA

You can start and stop Cisco SPA from the Cisco SPA configuration tool interface (see the "Using the Status Tab" section on page 4-4).

## Logging In to Cisco SPA

This section describes how to access the Cisco SPA application as an administrator by using a web browser.

| Step 1 | Start a web browser window. (For supported web browsers, see the <i>Release Notes for Cisco Self-Service Phone Administration</i> .)          |
|--------|----------------------------------------------------------------------------------------------------|
| Step 2 | Access Cisco SPA from a web browser. (For supported web browsers, see the <i>Release Notes for Cisco Self-Service Phone Administration</i> .) |
| Step 3 | Log in as the default administrator:                                                                                                    |
|        | User Name: admin                                                                                                    |
|        | Password: admin                                                                                                    |
| Step 4 | Click Login.                                                                                                    |
|        | When you log in successfully, the failed login counter is reset.                                                                              |

# **About Cisco SPA Operation and Configuration Tool Features**

After you have installed Cisco SPA, configure and customize the product by using the supplied operation and configuration tool. This tool is a standalone (not web-based) GUI application that runs directly on the hardware platform on which Cisco SPA is installed. With this tool, you can check the status of the application, configure initial settings and perform maintenance in the following areas:

- · Branding customization
- Database management
- Cisco BTS 10200 Softswitch connection configuration
- Web server configuration
- Data logging level
- Backup and restore database and configuration information
- Start and stop operations

The Cisco SPA operation and configuration tool (OCT) is located in the /opt/SPA/bin directory.

## Starting the Cisco SPA Operation and Configuration Tool

Step 1

Log in to the server where Cisco SPA is installed:

Login: spausr

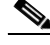

Note The spausr is created at the time of Cisco SPA installation.

**Step 2** Set a password for future logins:

New password: xxxxxxxx

Reenter password: xxxxxxx

Enter a new password that is up to 20 characters in length.

Note

You are prompted for this password the first time that you log in (as spausr) to the Cisco SPA server.

**Step 3** Enter the following command:

oct.sh

The Cisco SPA OCT GUI opens (see Figure 4-1).

Figure 4-1 Cisco SPA Operation and Configuration Tool

| SPA Operations & C | onfiguration Tool                                                                                                    |   |
|--------------------|----------------------------------------------------------------------------------------------------|---|
| Status Operations  | Configuration Branding Validation                                                                                                    | 1 |
|                    | Tomcat Process: Running MySQL Process: Running SPA Application: Running           Start SPA         Stop SPA                                                                                                    |   |
|                    | Recent Alarms:                                                                                                    |   |
|                    | 2004-01-08 10:50:52,432 CRITICAL MEB Server is down<br>2004-01-08 10:51:04,947 CLEARED Failed to connect to BTS EMS<br>2004-01-08 10:51:10,840 CLEARED Failed to connect to Database<br>2004-01-08 10:51:11,285 CLEARED WEB Server is down |   |
|                    | Recent Logfile Entries:                                                                                                    |   |
|                    | JVM Memory: 2090mb/123mb/27mb (95.4% available)                                                                                                    |   |
|                    | INFO 2004-01-08 13:16:11,523 Thread-2 Measurement<br>JVM Memory: 2090mb/123mb/27mb (95,4% available)                                                                                                    |   |
|                    | JVM Memory: 2090mb/123mb/26mb (95,35% available)                                                                                                    |   |
|                    | INFO 2004-01-08 13:18:11,526 Thread-2 Measurement<br>JVM Memory: 2090mb/123mb/26mb (95,35% available)                                                                                                    |   |
|                    |                                                                                                    |   |
|                    | Refresh                                                                                                    |   |
|                    | Exit OCT Tool                                                                                                    |   |

# About Using the Tabs in Cisco SPA OCT

The Cisco SPA operation and configuration tool (OCT) window contains five tabs described in the following sections:

- Using the Status Tab, page 4-4
- About the Operations Tab, page 4-4
- Using the Configuration Tab, page 4-8
- Branding Tab, page 4-13
- Validation Tab, page 4-14

Note

First set up the connection to the Cisco BTS 10200 Softswitch (see the "After Installing Cisco SPA" section on page 4-1; then to start the Cisco SPA application, see the "Using the Status Tab" section on page 4-4.

# Using the Status Tab

The Status tab in the Cisco SPA operation and configuration tool enables you to do the following:

- Start and stop Cisco SPA operation
- · Check if Tomcat and MySQL processes are running
- · Check if the Cisco SPA application is running
- · View recent alarms generated by Cisco SPA
- · View recent entries to Cisco SPA log files

| Field                  | Description                                                                                                    |
|------------------------|----------------------------------------------------------------------------------------------------|
| Tomcat Process         | Shows if this process is running. When you click Start SPA, the                                                 |
| MySQL process          | Tomcat and MySQL processes start running almost immediately,                                                    |
| SPA Application        | Click the <b>Refresh</b> button to check if processes have started running since you clicked <b>Start SPA</b> . |
| Start SPA              | Starts the Cisco SPA application.                                                                               |
| Stop SPA               | Stops the Cisco SPA application.                                                                                |
| Recent Alarms          | Shows recent alarms generated by Cisco SPA.                                                                     |
|                        | • Red text indicates current alarm conditions.                                                                  |
|                        | • Green text indicates cleared alarm conditions.                                                                |
| Recent Logfile Entries | Shows recent entries to the log files located at /opt/SPA/data/log.                                             |

## About the Operations Tab

The Operations tab in the Cisco SPA operation and configuration tool contains two tabs:

- Using the Backup and Restore Tab
- Using the Audit Tab

# Using the Audit Tab

Note

section on page 4-15.

The Audit tab enables you to schedule future audits that compare the data in the Cisco SPA database with the data in the Cisco BTS EMS server database. You can narrow the scope of the audit by selecting specific components to be audited.

To perform immediate database audits, follow the procedure described in "Running the Audit Tool"

| Field             | Description                                                                     |
|-------------------|---------------------------------------------------------------------------------|
| Scheduled Backups | Scheduling up to Five Data Backups                                              |
|                   | 1. Select a time for the backup.                                                |
|                   | - For the hour, enter a value from 0 to 23.                                     |
|                   | <ul> <li>For the minute, enter a value from 00 to 59.</li> </ul>                |
|                   | 2. Select the days when you want the data backup to occur.                      |
|                   | 3. Click Save Schedule.                                                         |
|                   | The backed up data is stored at /opt/SPA/data.                                  |
|                   | Canceling a Scheduled Data Backup                                               |
|                   | 1. Select Delete for that data backup.                                          |
|                   | 2. Click Save Schedule.                                                         |
| Save Schedule     | To save any changes to the scheduled data backups, click <b>Save Schedule</b> . |
| Backup Now        | Starts an immediate data backup.                                                |
|                   | You are prompted for a location where the data will be stored.                  |
| Restore           | You are prompted to choose a dataset that you want to restore.                  |

## Using the Backup and Restore Tab

The Backup and Restore tab enables you to do the following:

- Backup the Cisco SPA database and configuration settings either immediately or at a future time
- Restore the Cisco SPA database

| Field            | Description                                                                                                    |
|------------------|----------------------------------------------------------------------------------------------------|
| Scheduled Audits | You can schedule up to five database audits:                                                                                                    |
|                  | 1. Select a time for the audit.                                                                                                    |
|                  | - For the hour, enter a value from 0 to 23.                                                                                                    |
|                  | <ul> <li>For the minute, enter a value from 00 to 59.</li> </ul>                                                                                                    |
|                  | 2. Select the days on which the audit will occur.                                                                                                    |
|                  | 3. Click Save Schedule.                                                                                                    |
|                  | The audit results are stored at in a timestamped log file called audit.log.yyyy-mm-dd_hh:mm:ss which is located at /opt/SPA/data/logs.                                                                                                    |
|                  | Where,                                                                                                    |
|                  | <i>yyyy-mm-dd</i> is the date (year, month, and day) when the audit was started.                                                                                                    |
|                  | <i>hh:mm:ss</i> is the time (hour, minute, and second) when the audit was started.                                                                                                    |
|                  | $\mathbf{\rho}$                                                                                                    |
|                  | TipThe audit function stores seven days of<br>audit results.                                                                                                    |
|                  | Canceling a Scheduled Database Audit                                                                                                    |
|                  | 1. Select Delete for that audit.                                                                                                    |
|                  | 2. Click Save Schedule.                                                                                                    |
| Options          | To run a complete audit of all components, select all the options.                                                                                                    |
|                  |                                                                                                    |
|                  | <b>Note</b> To further restrict the scope of the audit, see the "Running the Audit Tool" section on page 4-15.                                                                                                    |
| Phones           | • The audit tool checks if the phones on Cisco<br>SPA exist in the Cisco BTS EMS server<br>database. If a discrepancy is detected, the<br>audit tool displays a message. For more<br>information on messages, see the "About<br>Cisco SPA Alarms" section on page 5-2.                                 |
|                  | • The audit tool checks if phones in Centrex<br>and multiline hunt groups on the Cisco BTS<br>EMS server also exist on Cisco SPA. If a<br>discrepancy is detected, the audit tool<br>displays a message. For more information on<br>messages, see the "About Cisco SPA Alarms"<br>section on page 5-2. |

| Field | Description                                                                                                    |
|-------|----------------------------------------------------------------------------------------------------|
| COS   | Checks if each class of services in Cisco SPA<br>exists on the Cisco BTS EMS server. If a<br>discrepancy is detected, the audit tool<br>displays a message and the class of services is<br>deleted from Cisco SPA. For more<br>information on messages, see the "About<br>Cisco SPA Alarms" section on page 5-2.                            |
|       | • Checks which phones are using each class of service on the Cisco BTS EMS server.                                                                                                    |
|       | <ul> <li>If a class of services is being used by<br/>phones assigned to more than one Cisco<br/>SPA account, the audit tool displays a<br/>message. A class of service ID is unique<br/>and can be used by only one account. For<br/>more information on messages, see the<br/>"About Cisco SPA Alarms" section on<br/>page 5-2.</li> </ul> |
|       | <ul> <li>If a class of services is being used by<br/>phones on the Cisco BTS EMS server<br/>that are not on Cisco SPA, the audit tool<br/>displays a message. For more<br/>information on messages, see the "About<br/>Cisco SPA Alarms" section on page 5-2.</li> </ul>                                                                    |
|       | <ul> <li>If a class of services is not in the Cisco<br/>SPA database and there are no other<br/>errors, the audit tool displays a message<br/>and adds the class of service to the Cisco<br/>SPA database. For more information on<br/>messages, see the "About Cisco SPA<br/>Alarms" section on page 5-2.</li> </ul>                       |

| Field         | Description                                                                                                    |
|---------------|----------------------------------------------------------------------------------------------------|
| AC Group      | • The audit tool checks if each authorization<br>code group in the Cisco SPA database also<br>exists on the Cisco BTS EMS server. If a<br>discrepancy is detected, the audit tool<br>displays a message and deletes the<br>authorization code group from the Cisco SPA<br>database.                                                                                                    |
|               | • The audit tool checks which class of services are using which authorization code group on the Cisco BTS EMS server.                                                                                                    |
|               | <ul> <li>If an authorization code group on the<br/>Cisco BTS EMS server is being used by<br/>class of services in more than one Cisco<br/>SPA account, the audit tool displays a<br/>message. An authorization code group ID<br/>is unique and can be used by only one<br/>account. For more information on<br/>messages, see the "About Cisco SPA<br/>Alarms" section on page 5-2.</li> </ul> |
|               | <ul> <li>If an authorization code group is not in<br/>the Cisco SPA database and there are no<br/>other errors, the authorization code group<br/>is added to the Cisco SPA database, and<br/>the audit tool displays a message. For<br/>more information on messages, see the<br/>"About Cisco SPA Alarms" section on<br/>page 5-2.</li> </ul>                                                 |
| Save Schedule | Saves any changes to the scheduled database audits.                                                                                                    |

# Using the Configuration Tab

The Configuration tab in the Cisco SPA operation and configuration tool enables you to do the following:

- Set up connectivity to the Cisco BTS EMS server
- Specify security parameters
- Import and generate security certificates
- Specify e-mail contact information
- Select secure HTTP connections
- Select a data logging level
- Perform administrative functions such as resetting the administrator's password and unlocking the root account user
- Specify SNMP parameters

| Field                                  | Description                                                                                                    |
|----------------------------------------|----------------------------------------------------------------------------------------------------|
| BTS Connection                         |                                                                                                    |
| EMS Host Name                          | Enter the name or IP address of the Cisco BTS EMS<br>server where the Cisco BTS 10200 Softswitch is<br>installed.<br>Note If you are using the IP aliasing feature on the<br>Cisco BTS 10200 Softswitch, enter an IP address<br>for this field.        |
|                                        | If you are not using the IP aliasing feature, enter<br>either an IP address or a host name.                                                                                                    |
| EMS Port Number                        | Enter the port number on the Cisco BTS EMS server that communicates with Cisco SPA.                                                                                                    |
|                                        | The default is 14001.                                                                                                    |
| EMS Site ID                            | Enter the site ID of the Cisco BTS EMS server.                                                                                                    |
| EMS Login User ID                      | Login name that is already set on the Cisco BTS EMS server.                                                                                                    |
| EMS Login Password<br>Confirm Password | This password is used for the Cisco SPA application to<br>log in to the Cisco BTS EMS server. If the Cisco BTS<br>EMS server login password changes, you must specify a<br>new password for Cisco SPA to communicate with the<br>Cisco BTS EMS server. |
|                                        | 1. Enter a new password that is up to 20 characters in length.                                                                                                    |
|                                        | 2. Verify the new password.                                                                                                    |
|                                        | <b>3.</b> Click <b>Save Configuration</b> to accept the new password.                                                                                                    |
| Number of BTS Connections              | Enter the number of simultaneous connections allowed between Cisco SPA and the Cisco BTS EMS server.                                                                                                    |
| Security                               |                                                                                                    |
| SPAUSR Database Password               | 1. Enter a new password that is up to 20 characters in                                                                                                    |
| Confirm Password                       | length.                                                                                                    |
| SPAROOT Database Password              | 2. Verify the new password.                                                                                                    |
| Confirm Password                       | <b>3.</b> Click <b>Save Configuration</b> to accept the new password.                                                                                                    |

| Field                                        | Description                                                                                                    |
|----------------------------------------------|----------------------------------------------------------------------------------------------------|
| Lock User Account afterfailed login attempts | Cisco SPA logs and maintains a counter for the number of consecutive failed passwords for a user ID. When this number is exceeded, the user ID is locked, and an alarm occurs. |
|                                              | Enter a value in the range 1 to 6; the default is 5.                                                                                                    |
|                                              | The service provider or account administrator can unlock<br>the user ID (see the Unlock Root Account field in this<br>table).                                                  |
| Session Timeout (minutes)                    | Enter a value in the range 5 to 30; the default is 10.                                                                                                    |
| Use Secure HTTP Connections                  | For secure HTTP connections, select this checkbox.                                                                                                    |
|                                              | For secure connections, the port used is 443; for nonsecure connections, the port used is 80.                                                                                  |
| SNMP                                         |                                                                                                    |
| Community String                             | Enter one of the following:                                                                                                    |
|                                              | • public—Same as RO (read-only).                                                                                                    |
|                                              | • private—Same as RW (read-write).                                                                                                    |
| Manager Host IP Address for Traps            | The IP address of the host where SNMP traps are stored.                                                                                                    |
| Email Information                            |                                                                                                    |
| Mail Server Name                             | Enter the name of the outgoing mail server that sends new passwords or user ID reminders.                                                                                      |
| Mail from Address                            | Enter the sending address that is sent on password and user ID reminders.                                                                                                    |
|                                              | ₽                                                                                                    |
|                                              | Tip         Enter an invalid e-mail address, so that users do not reply to it.                                                                                                 |
| Logging                                      | Select a level at which data will be logged:                                                                                                    |
|                                              | • Debug                                                                                                    |
|                                              | Information                                                                                                    |
|                                              | • Warning                                                                                                    |
|                                              | • Error                                                                                                    |
|                                              | • Fatal                                                                                                    |
|                                              |                                                                                                    |
|                                              | Note Select the Debug log level for troubleshooting purposes only. During normal system operation, select either the Warning or Error log level.                               |
| Keep log files for                           | Enter a value in the range 1 to 30 days; the default is 7.                                                                                                    |
| Miscellaneous                                | 1                                                                                                    |

| Field                | Description                                                                                                    |  |
|----------------------|----------------------------------------------------------------------------------------------------|--|
| Reset Admin Password | To reset the current password to the default value of "admin," click <b>Reset Admin Password</b> .                                                                                                    |  |
|                      | Note This is the password that the admin user ID uses to log in to the Cisco SPA application.                                                                                                    |  |
|                      | If the service provider root administrator account is locked, this button does not automatically unlock it. Click <b>Unlock Root Account</b> to unlock the account.                                                                                        |  |
| Unlock Root Account  | To unlock the root account, click this button.                                                                                                    |  |
|                      | This action is necessary when the service provider root<br>administrator has not created additional service provider<br>administrators and is then locked out of the application<br>because failed password attempts exceed the maximum<br>number allowed. |  |
|                      | The maximum number of failed password attempts is<br>specified in the "Lock User Account afterfailed login<br>attempts" field in this table.                                                                                                    |  |
| Import Certificate   | To set up a Secure Socket Layer (SSL) connection from<br>the service provider to Cisco SPA, see the "About<br>Enabling SSL Connections on Cisco SPA" section on<br>page 4-12.                                                                              |  |
| Generate Certificate |                                                                                                    |  |
| Save Configuration   | Click <b>Save Configuration</b> to save all changes that you make to this window.                                                                                                    |  |
|                      | Note In order for configuration changes to take effect,<br>first stop Cisco SPA (see the "Using the Status<br>Tab" section on page 4-4), then click Save<br>Configuration.                                                                                 |  |

# Implementing Cisco SPA Configuration Changes

In order for configuration changes to take effect, complete these steps:

- Step 1 Stop Cisco SPA (see the "Using the Status Tab" section on page 4-4).
- Step 2 Make changes on the Configuration tab.
- Step 3 Click Save Configuration.

If Cisco SPA is running when you click **Save Configuration**, you are prompted to stop Cisco SPA and then click **Save Configuration**. If you leave the Configuration tab to stop Cisco SPA, your changes are kept intact until you return to save them.

# **About Enabling SSL Connections on Cisco SPA**

To set up a Secure Socket Layer (SSL) to Cisco SPA, follow these procedures:

- Task 1: Generating and Downloading a Certificate Signing Request File, page 4-12
- Task 2: Sending the Certificate Signing Request File to a Certificate Signing Authority, page 4-13
- Task 3: Importing the New Certificate and Root Certificate, page 4-13

# Task 1: Generating and Downloading a Certificate Signing Request File

- Step 1 Log in to Cisco SPA as described in "Starting the Cisco SPA Operation and Configuration Tool" section on page 4-2.
- **Step 2** Select the Configuration tab.

#### Step 3 Click Generate Certificate.

Enter information in the Generate Key dialog fields:

| Field                                                                                | Description                                                                          |  |
|--------------------------------------------------------------------------------------|--------------------------------------------------------------------------------------|--|
| Host Name                                                                            | Enter the name of the server on which Cisco SPA is installed.                        |  |
| Organizational Unit                                                                  | Enter the name of your company.                                                      |  |
| Organization                                                                         | Enter the name of your organization within your company.                             |  |
| City or Locality                                                                     | Enter the name of your city.                                                         |  |
| State or Province                                                                    | Enter the name of your state.                                                        |  |
| Two Character Country Code                                                           | Enter the code for your country.                                                     |  |
| Replace existing certificate file                                                    | Select this option to generate a new certificate.                                    |  |
|                                                                                      | Note If you do not select this option, the existing certificate is used.             |  |
| Create a Certificate Signing Request File to send to Server Certificate Authorities. |                                                                                      |  |
| Certificate File Name                                                                | Enter a location where the Certificate Signing<br>Request (CSR) File will be stored. |  |
|                                                                                      | The default storage location is /opt/SPA/spa_request.csr.                            |  |

#### Step 4 Click OK.

Step 5 Download the spa\_request.csr file to your PC.

# Task 2: Sending the Certificate Signing Request File to a Certificate Signing Authority

| Step 1 | For signing, send the spa_request.csr file to a Certificate Signing Authority (CSA), such as Verisign (www.verisign.com). |
|--------|----------------------------------------------------------------------------------------------------|
| Step 2 | To get the CSR signed, follow the CSA's instructions.                                                                     |
|        | The CSA sends back a signed certificate.                                                                                  |
| Step 3 | Save the signed certificate in the signed-cert.txt file.                                                                  |
| Step 4 | If the CSA also sends back a Root Certificate File, save it in the root-cert.txt file.                                    |
| Step 5 | Upload the signed-cert.txt and root-cert.txt files to Cisco SPA, and store them at /opt/SPA/signed-cert.txt.              |

# Task 3: Importing the New Certificate and Root Certificate

| Step 1 | Log in to Cisco SPA as described in "Starting the Cisco SPA Operation and Configuration Tool" section | n |
|--------|----------------------------------------------------------------------------------------------------|---|
|        | on page 4-2.                                                                                          |   |

Step 2 Select the Configuration tab.

#### Step 3 Click Import Certificate.

Enter information in the Import Certificates dialog fields:

| Field                                  | Description                                            |
|----------------------------------------|--------------------------------------------------------|
| Certfication Authorities (CA) Root     | 1. Click Browse.                                       |
| Certificate File                       | 2. Navigate to the root-cert.txt file and select it.   |
| New Certificate Issued for this Server | 1. Click <b>Browse</b> .                               |
|                                        | 2. Navigate to the signed-cert.txt file and select it. |

- Step 4 Click OK.
- Step 5 From the Status tab, click Stop SPA.
- Step 6 Click Start SPA.

## **Branding Tab**

The Branding tab in the operation and configuration tool enables you to customize product properties and the text displayed on the Cisco SPA home page.

The default logo (that displays on the home page) is the Cisco logo stored in logo.gif. You can replace this with the logo of your choice.

| Field                 | Description                                                                                    |
|-----------------------|------------------------------------------------------------------------------------------------|
| Customer Support Info | ·                                                                                              |
| Application Name      | Enter the name of your application or product.                                                 |
| Support Email Address | Enter up to 64 characters.                                                                     |
| Support Phone Number  | Enter a phone number.                                                                          |
| Logo                  | Enter the name and location of a file in the .gif format. (Example: /opt/SPA/config/logo.gif.) |
|                       | To browse to a file:                                                                           |
|                       | 1. Click Select.                                                                               |
|                       | 2. When you locate the file, click <b>Open</b> to select it, or <b>Cancel</b> to start over.   |
| Customize your Home   | In the customization box, enter the text in HTML format.                                       |
| Page                  | Example:                                                                                       |
|                       | <div valign="middle"><h1 align="center">Welcome to<br/>SPA</h1></div>                          |
| Save Branding         | To save any changes made to this dialog box, click <b>Save Branding</b> .                      |

# **Validation Tab**

The Validation tab in the operation and configuration tool enables you to specify the minimum number of alphanumeric characters for these user entries and the validation patterns used for each entry.

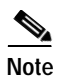

You cannot change the maximum length of validations.

| Field                  | Description                                                                                               |  |  |  |
|------------------------|----------------------------------------------------------------------------------------------------|--|--|--|
| Validation Rules       |                                                                                                    |  |  |  |
| Account Minimum Value  | The maximum length is 20 characters; the default minimum length is 6.                                     |  |  |  |
| Email Minimum Value    | The maximum length is 64 characters; the default minimum length is 7.                                     |  |  |  |
| Password Minimum Value | The maximum length is 20 characters; the default minimum length is 6.                                     |  |  |  |
| Phone Minimum Value    | The maximum length varies depending on<br>your geographical location; the default<br>minimum length is 7. |  |  |  |
| User Id Minimum Value  | The maximum length is 20 characters; the default minimum length is 3.                                     |  |  |  |
| Pattern                | Shows how each value is validated.                                                                        |  |  |  |

| Field                     | Description                                                                                                    |
|---------------------------|----------------------------------------------------------------------------------------------------|
| Update Validation Rules   | Click this to save any changes to either the minimum values or validation patterns entered in this dialog box. |
| Reset to Default Patterns | Click this to reinstate the default validation patterns for all the values.                                    |

# About the Audit Tool

Cisco SPA contains a standalone (not web-based) application that compares the data in the Cisco SPA database with the data in the Cisco BTS EMS server database.

The audit results are displayed and stored in a timestamped log file called audit.log.yyyy-mm-dd\_hh:mm:ss which is located at /opt/SPA/data/logs.

Where,

yyyy-mm-dd is the date (year, month, and day) when the audit was started.

hh:mm:ss is the time (hour, minute, and second) when the audit was started.

The audit tool stores seven days of audit results.

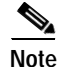

For Existing Cisco BTS 10200 Softswitch customers:

If you are an existing Cisco BTS 10200 Softswitch customer who has installed Cisco SPA for the first time, run the audit tool immediately after creating Cisco SPA accounts (see Figure 1-2, Workflow for Existing Cisco BTS 10200 Customers).

The audit tool retrieves the class of service and authorization code group information (from the Cisco BTS EMS server) for the phones in your accounts and stores this information in the Cisco SPA database.

If you attempt to assign class of services and authorization code groups from Cisco SPA, the assignments fail because the phones already have these assigned on the Cisco BTS EMS server. In this event, an error message appears.

## **Running the Audit Tool**

This procedure enables you to run an immediate audit on the Cisco SPA and Cisco BTS EMS server databases. You can also schedule audits to run at a future time (see the "Using the Audit Tab" section on page 4-5).

- Step 1 Log in to the server where Cisco SPA is installed: Login: spausr
- **Step 2** Enter a password:

Password: xxxxxxxx

**Step 3** Enter the following command:

audit.sh-value

#### Where,

value is one of the following:

- h—Help. Displays all the options that you can enter with this command.
- 1—Checks if the phones on Cisco SPA exist in the Cisco BTS EMS server database. If a discrepancy is detected, the audit tool displays a message. For more information on messages, see the "About Cisco SPA Alarms" section on page 5-2.
- 2—Checks if phones in Centrex and multiline hunt groups on the Cisco BTS EMS server also exist on Cisco SPA. If a discrepancy is detected, the audit tool displays a message. For more information on messages, see the "About Cisco SPA Alarms" section on page 5-2.

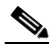

Note

This check is for phones in groups only. If a certain number of phones exist in a group on the Cisco BTS EMS server, the audit tool checks that the same number of phones exist in the same group on Cisco SPA.

- 3—Checks if each class of service in Cisco SPA exists on the Cisco BTS EMS server. If a discrepancy is detected, the audit tool displays a message, and the class of service is deleted from Cisco SPA. For more information on messages, see the "About Cisco SPA Alarms" section on page 5-2.
- 4—Checks which phones are using which class of service on the Cisco BTS EMS server.
  - If a class of service is being used by phones assigned to more than one Cisco SPA account, the audit tool displays a message. A class of service ID is unique and can be used by only one account. For more information on messages, see the "About Cisco SPA Alarms" section on page 5-2.
  - If a class of service is being used by phones on the Cisco BTS EMS server and is not on Cisco SPA, the audit tool displays a message. For more information on messages, see the "About Cisco SPA Alarms" section on page 5-2.
  - If a class of service is not in the Cisco SPA database and there are no other errors, the audit tool
    displays a message and adds the class of service to the Cisco SPA database. For more
    information on messages, see the "About Cisco SPA Alarms" section on page 5-2.
- 5—Checks if each authorization code group in the Cisco SPA database also exists on the Cisco BTS EMS server. If a discrepancy is detected, the audit tool displays a message and deletes the authorization code group from the Cisco SPA database.
- 6—Checks which class of services is using which authorization code group on the Cisco BTS EMS server.
  - If an authorization code group on the Cisco BTS EMS server is being used by a class of services in more than one Cisco SPA account, the audit tool displays a message. An authorization code group ID is unique and can be used by only one account. For more information on messages, see the "About Cisco SPA Alarms" section on page 5-2.
  - If an authorization code group is not in the Cisco SPA database and there are no other errors, the authorization code group is added to the Cisco SPA database, and the audit tool displays a message. For more information on messages, see the "About Cisco SPA Alarms" section on page 5-2.
- **a**—Runs all the checks described in options 1 through 6.
- **b**—Runs the audit in batch mode and does not display results.

The audit results are displayed as well as written to the log file (see the "About the Audit Tool" section on page 4-15).

# About the Bulk Load Function

The bulk load function allows you to create, edit, and delete accounts in Cisco SPA without using the GUI. Because service providers have existing systems for tracking their customers, the data from these systems can be extracted and placed in an XML file that Cisco SPA processes.

The bulk load function checks the bulk load depot directory once a minute to determine if there are files to process. These checks start when Cisco SPA is started and stop when Cisco SPA is shut down.

If Cisco SPA is shut down while processing a file, the processing stops, and a results file indicates that the processing was interrupted. The status of the records processed up to that point will be in the results directory. You can resubmit the records that were not processed in the last attempt.

## Location of Bulk Load Directories

You can find the bulk load directories at the following locations:

/opt/SPA/bulk-load/depot

/opt/SPA/bulk-load/results

Note

You can place multiple bulk load files in the depot directory, and as each file is processed successfully a response is sent to the results directory.

# Location of the Document Type Definition (DTD) File

The DTD describes the format of the XML file and is found at the following location:

/opt/SPA/bulk-load/spa-bulk-load.dtd

#### **Example of an XML Input File**

```
<description>account 1</description>
      <allow-auth-codes>true</allow-auth-codes>
      <allow-cos>true</allow-cos>
      <allow-groups>true</allow-groups>
      <admin-id>account-1-adm</admin-id>
      <admin-password>test123</admin-password>
      <admin-email>account-1-adm@hd.com</admin-email>
      <phones>
        <phone verb="add">
          <fdn>7035550001</fdn>
        </phone>
        <phone verb="add">
          <fdn>7035550002</fdn>
        </phone>
        <phone verb="add">
          <fdn>7035550003</fdn>
        </phone>
        <phone verb="add">
          <fdn>7035550004</fdn>
        </phone>
      </phones>
   </account>
   </record>
     <record id="3">
   <account verb="edit">
     <id>account-1</id>
     <phones>
        <phone verb="add">
          <fdn>7035563784</fdn>
        </phone>
       </phones>
   </account>
   </record>
 </records>
</spa-bulk-load>
```

### **Example of an Output File**

```
<?xml version="1.0" encoding="UTF-8"?>
<spa-bulk-load>
<results>
<result id="1" status="success"/>
<result id="2" status="success"/>
```

```
<result id="3" status="success"/>
</results>
<summary status="success">
<msgs>
<msg>File processed succesfully.</msg>
<msg>Processed 3 records. Success (3) Failed (0)</msg>
</msgs>
</summary>
</spa-bulk-load>
```

I

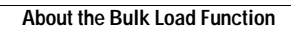